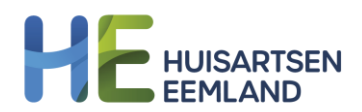

## **STAPPENPLAN -** Hoe geef ik mijn bloeddruk over meerdere dagen door aan de huisarts?

Uw Zorg Online is de online patiëntenomgeving van uw huisartsenpraktijk. U logt in op Uw Zorg Online via de website van uw eigen huisarts of via de Uw Zorg Onlineapp op uw mobiel of tablet. Hier voert u uw bloeddrukwaardes in en verstuurt u deze naar uw huisarts.

- 1. Log in bij Uw Zorg Online via de website van uw eigen huisarts of via de app. Klik op de functie 'Metingen' en kies voor 'Bloeddruk'.
- 2. Kies vervolgens voor '**Houd uw bloeddruk bij over meerdere dagen**' en klik op 'Start 5-7 dagen meting'

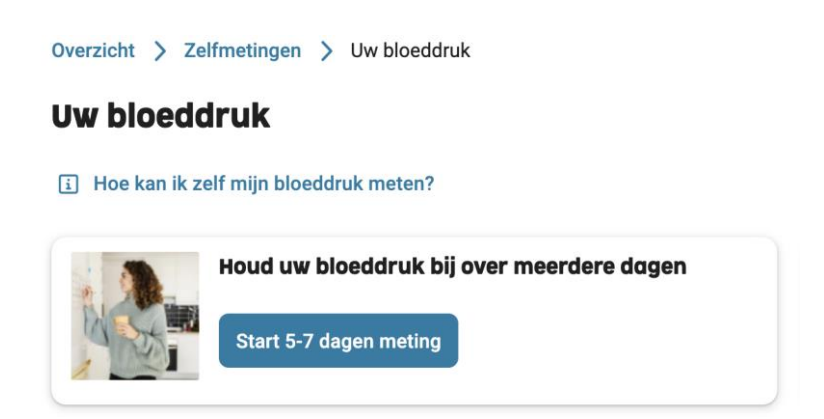

3. Klik om te beginnen bij dag 1 op ochtendmeting 1. Vul dan in het rechter vakje uw resultaat van de 1° ochtend meting in inclusief de datum en tijd van de meting. Uiteindelijk vult u 5 dagen achter elkaar elke dag het resultaat van 2x een ochtend meting en 2x een avondmeting in.

|                   |   | Opslaan                                                      | en later verder | Metingen versturen |
|-------------------|---|--------------------------------------------------------------|-----------------|--------------------|
| Dag 1             | ^ | Dag 1 - Ochtendmeting 1 Datum van meting * Tijd van meting * |                 |                    |
| 쓸 Ochtendmeting 1 | + | 06-11-2024                                                   | -:-             | ٩                  |
| 쓸 Ochtendmeting 2 | + | Bovendruk * (j)                                              | Onderdruk * 🧃   | )                  |
| ⟨ċ∗ Avondmeting 1 | + |                                                              |                 |                    |
| ç'∗ Avondmeting 2 | + | Opmerking                                                    |                 |                    |
| Dag 2             | ~ |                                                              |                 | Annuleren Opslaan  |
| Dag 3             | ~ |                                                              |                 |                    |
| Dag 4             | ~ |                                                              |                 |                    |
| Dag 5             | ~ |                                                              |                 |                    |

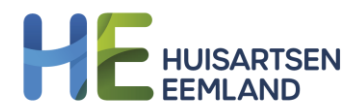

3. U kunt alle metingen in 1x invoeren of kiezen voor opslaan en later verder gaan. Als alle metingen (in totaal 20) zijn ingevoerd dan kunt u de metingen versturen naar de praktijk. De huisarts of praktijkondersteuner beoordeelt de resultaten en neemt contact met u op als er vervolgstappen nodig zijn.

Opslaan en later verder

Metingen versturen